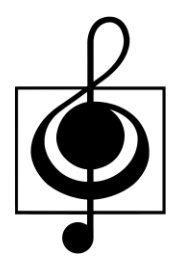

# 香港學校音樂及朗誦協會

# 網上報名系統

# 用戶指南 (參賽者)

2022 年 8 月 16 日最新修訂

頁

| 1 | 參賽者報名積   | 程序              | 1  |
|---|----------|-----------------|----|
| 2 | 新增報名     |                 | 2  |
|   | 2.1 選取比賽 | 賽項目             | 3  |
|   | 2.1.1    | 搜尋項目編號          | 4  |
|   | 2.2 報名比賽 | 賽               | 5  |
|   | 2.2.1    | 報名條款及細則         | 5  |
|   | 2.2.2    | 提供參賽者資料         | 6  |
|   | 2.3 提交前檢 | 食查已輸入的資料        | 7  |
|   | 2.4 電郵驗證 | 登及提交報名至學校/老師    | 8  |
| 3 | 修改報名資料   | 科               | 10 |
|   | 3.1 忘記網上 | 上報名號碼           |    |
| 4 | 學校 / 老師夏 | 更新報名、接納報名並提交到協會 | 13 |

2022年8月16日最新修訂

## 1 參賽者報名程序

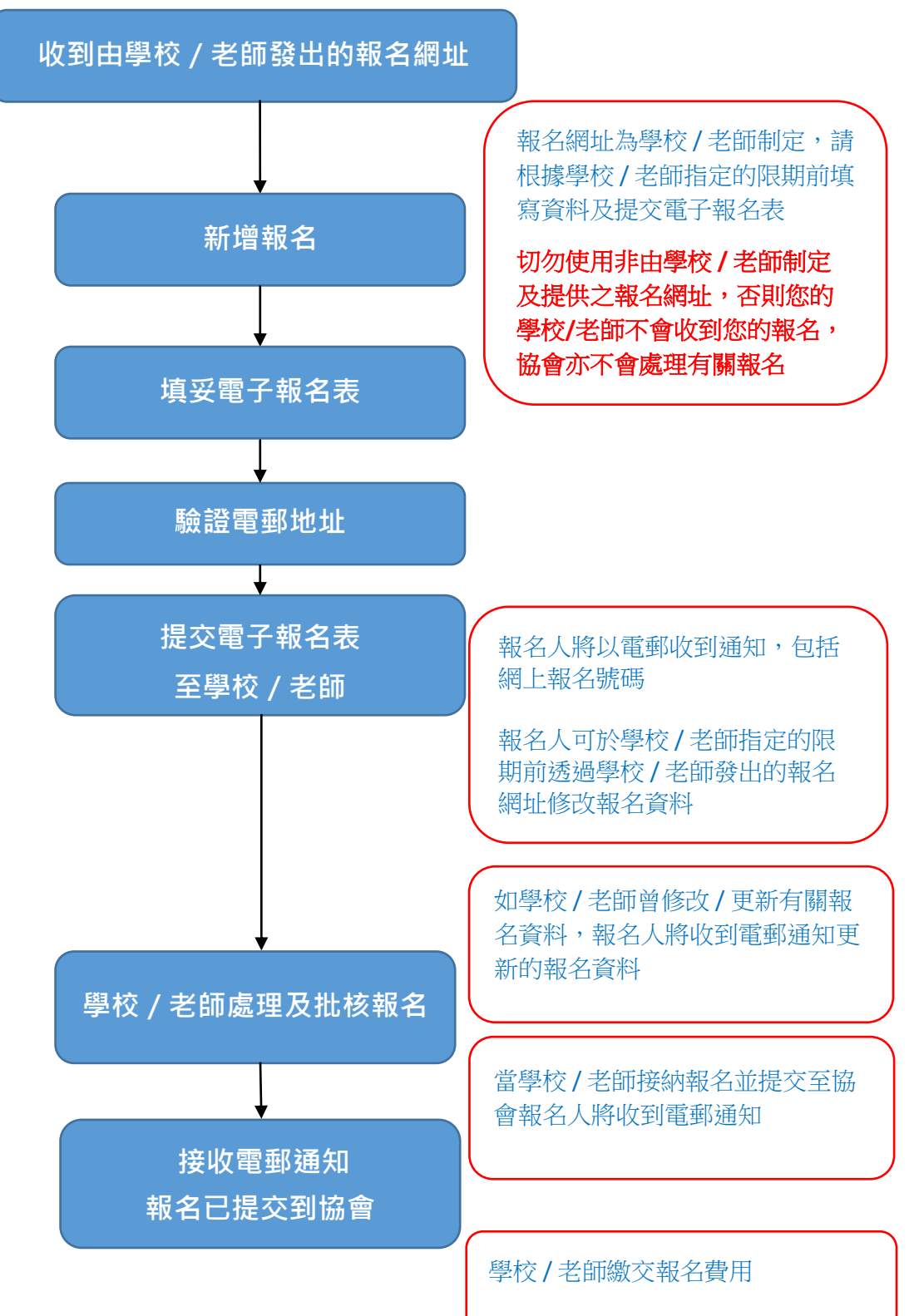

## 2 新增報名

**步驟1**透過學校 / 老師提供的報名網址進行報名

步驟2 按 📑 新增報名

提示:如要參與多於一項賽事,請重複 P.2-9 之程序

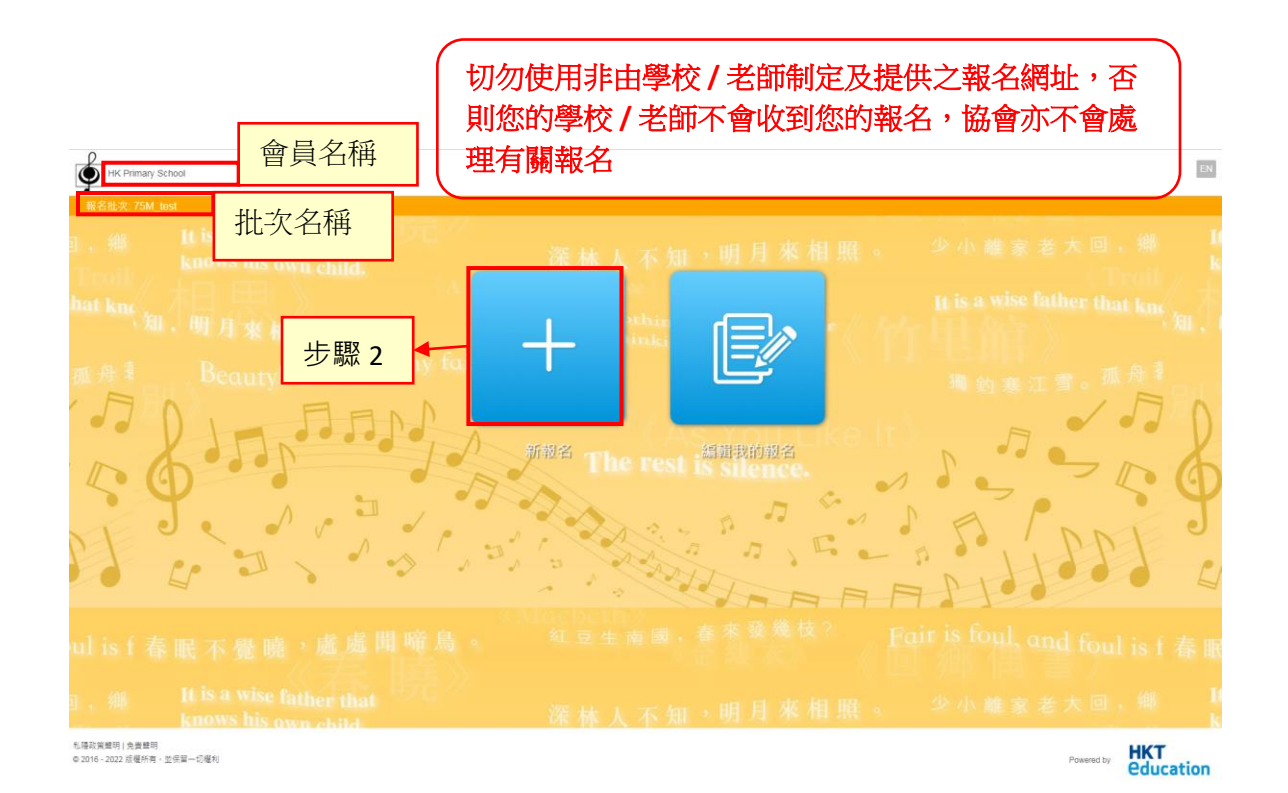

## 2.1 選取比賽項目

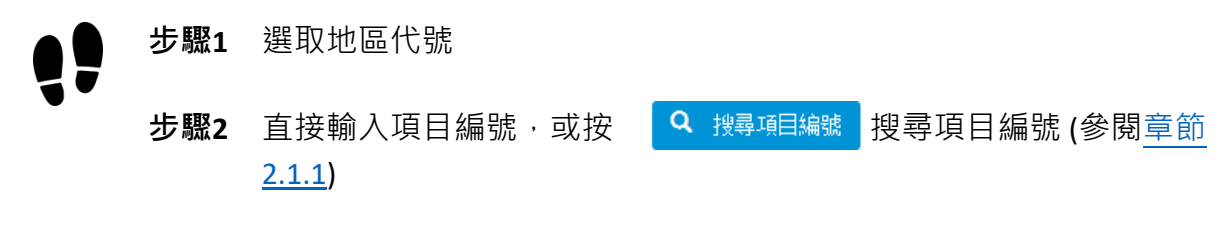

**步驟3** 按 下一步> 繼續

| 「新報名 wise father that                                                                                                    |
|----------------------------------------------------------------------------------------------------|
| 選長ト 石 知 , 田 月 栄 相 照 。 この 確 家 を 人 コ ) が<br>首頁/新報名                                                                                                    |
| 1 k                                                                                                    |
| <u>■■■□====</u> 步驟1                                                                                                    |
|                                                                                                    |
| 步驟 2                                                                                                    |
|                                                                                                    |
|                                                                                                    |
|                                                                                                    |
|                                                                                                    |
| ●● 步驟4 請細閱報名備忘·然後勾選方框「我已經閱讀報名備忘」                                                                                                    |
|                                                                                                    |
| 步驟5 然後按 填寫報名表                                                                                                    |
|                                                                                                    |
| 參閱章節 2.2 以繼續填寫報名表                                                                                                    |
|                                                                                                    |
| 報名備忘                                                                                                    |
| 1. 参賽者有責任確保所填報之資料完整、屬實及符合「比賽章程」及各項目規則之要求。本會並不負責檢查遞交之報名表是否符合參賽資格。報名表一經遞交,即代表參賽者<br>回答「止集等程」,並会要收進位。已然立立知之義,不給在何原用,一次不確認同,会素等等進行「止集等程」,不給素約,素後或止棄抑問,检療子檢不同後用。」比 |
| 问意。LL资早任」、业自取治违计。Clax文之取石質,不調工问原因,一样不透过回、参量有石油以、LL资早任」,不調受制、黄皮以LL资则间,与须承擔不同皮米。、LL<br>賽章程」、LL賽目錄及比賽的最新消息,請參賽者自行瀏覽本會網站 (www.hksmsa.org.hk)。<br>2. 坐面小誌          |
| <ul> <li>U - 港島區域(包括離島)及九龍區域(包括西貢)</li> <li>E - ギ馬恵塚(包括西貢)</li> </ul>                                                                                         |
| E - 新水果區廠(包括江區、沙田友大埔)<br>W - 新界西區域(包括葵青、荃灣、屯門及元朗)                                                                                                    |
| N - 不設分區,即該些項目有機會被安排於U、E或W區域進行比賽<br>3. 報名費                                                                                                    |
| □ 我已經閱讀報名備忘                                                                                                    |
| <u>填寫報名表</u> 步驟 4                                                                                                    |
|                                                                                                    |
|                                                                                                    |
| 步驟 5                                                                                                    |

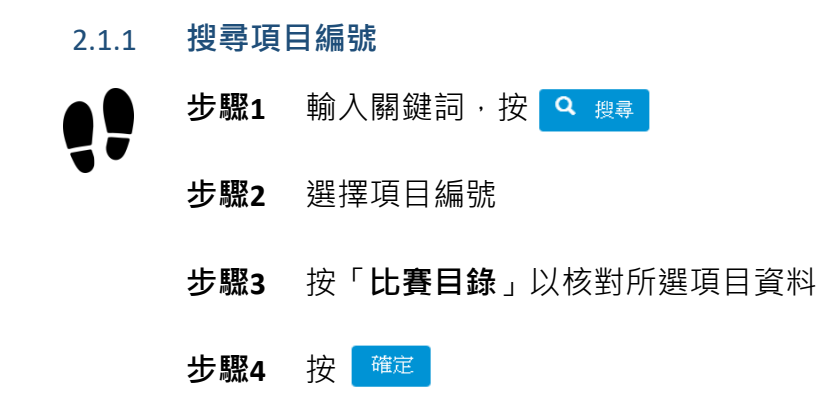

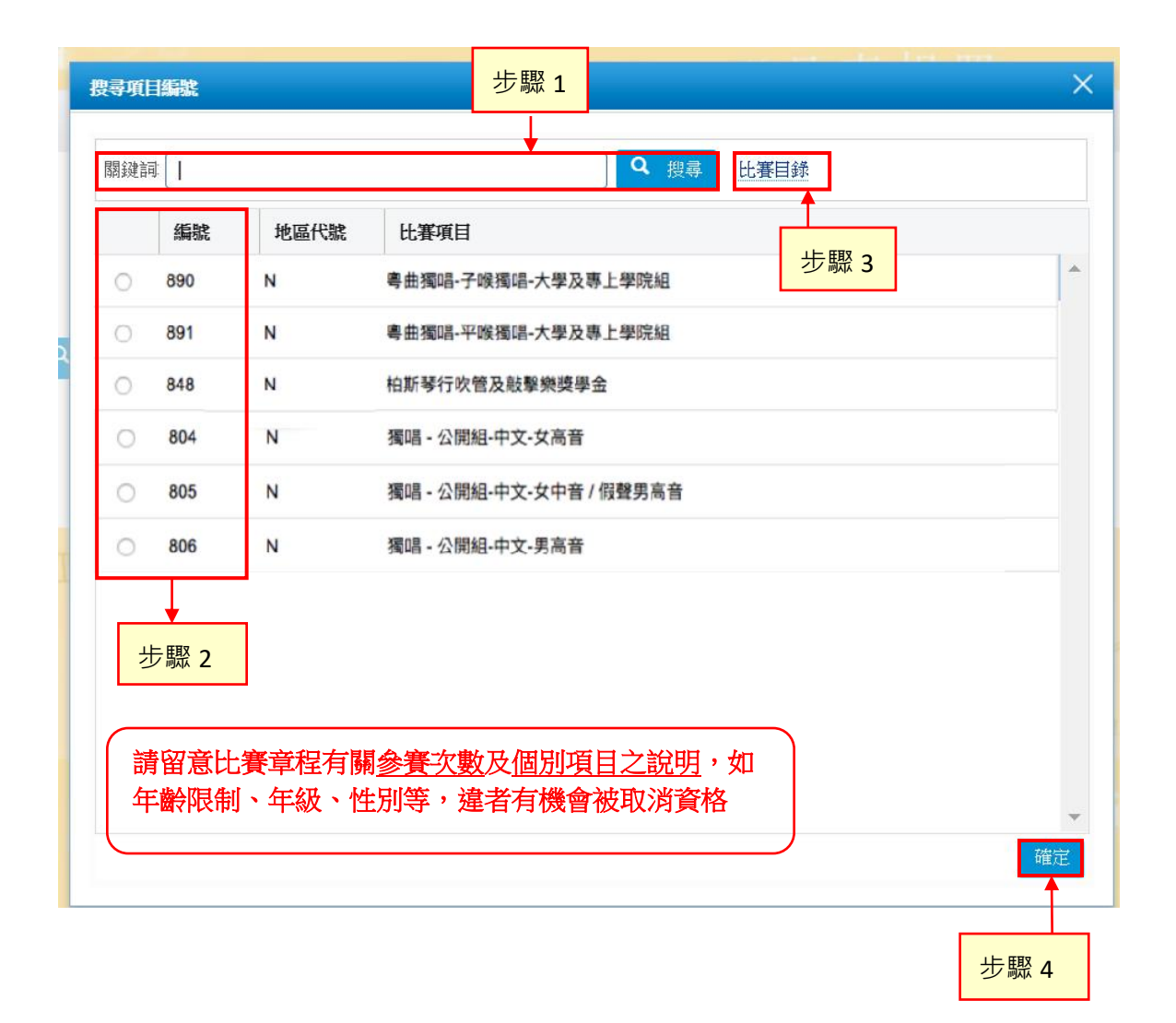

## 2.2 報名比賽

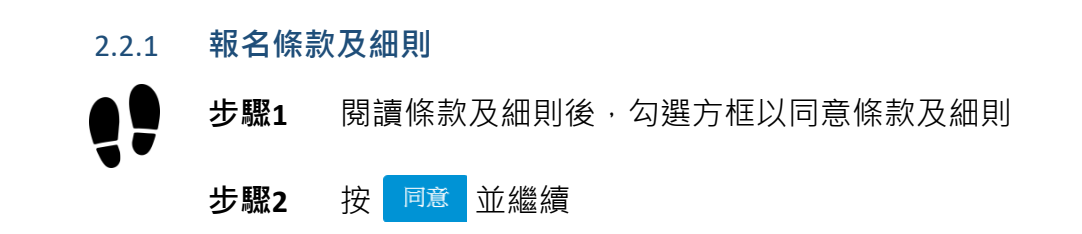

| 香港學校音樂及明誦                                          | Se EN                                                                                                    |                          | 條款及細則                | 幫助說明 | 登出  |
|----------------------------------------------------|----------------------------------------------------------------------------------------------------|--------------------------|----------------------|------|-----|
| 報名批次: HKT音樂學                                       | 條款及細則                                                                                                    |                          | ×                    |      |     |
| 報名ter that                                         | 在開始網上比賽報名程序前,請先細閱下列收集個人資料聲明。                                                                                                    |                          |                      |      |     |
| 報名表格                                               | <ol> <li>報名人必須提供參賣者的個人資料,並提供比賽章程要求的所有資料,否則報名會員及香港學校<br/>會)可能無法處理比賽報名申請。</li> </ol>                                                                                                    | 音樂及朗誦                    | 協會(本協                |      |     |
| <b>E102 - 測試項目</b><br>提交狀況:未提交 ( <mark>此報</mark> 名 | <ol> <li>2. 報名农上要求問題型印圖人資料, 必須資料標料一個重要第, 這為必須提供的資料。未能提供這:<br/>賽報名中請被把證, 沒有標本是號的資料是可選成的。</li> <li>3. 收集的個人數據將被用於各種用這, 包括但不限於:</li> <li>a. 處理比賽報名申請;</li> <li>b. 賽事安排和還作;</li> <li>c. 其他賽車相關用這。</li> </ol>                                                                                 | 些資料,將                    | 導致設定                 |      |     |
|                                                    | 該數據將由報名會員及本協會處理,並根據法律要求,就上述目的和用途規定,由經授權的第三,<br>數據處理機構。<br>4. 收集到的比賽報名表格、報名人及參賽者的個人資料將經由報名會員及本協會工作人員或經授權<br>予以保密。<br>5. 個人數據可以被存儲在本協會數據重系統和網路。比賽報名收集後,這些個人資料將會成為參賽                                                                                                    | 方充當服務<br>的第三方人<br>者的記錄 , | 提供商和<br>員處理並<br>並由本協 |      |     |
| 参賽者資料(* 必填!<br>中文:                                 | <ul> <li>會工作人員或經授權的第三方人員按學校規定的目的來處理,以提供有關服務。</li> <li>6. 不成功的比賽報名資料將約360天後銷發。</li> <li>7. 除了上述情况,本協當將不會向任何外部機構或組織透露任何個人資料。除非: <ul> <li>a. 該按露符合本聲明規定:</li> <li>b. 由申請人致情地的家長虛選人允許;及/或</li> <li>c. 法律允許或要求。</li> </ul> </li> <li>8. 在提文申請表時,報名人所付出的報名費不說過款或轉讓。本協會未收到会數付款前,比賽報名</li> </ul> | ,申請將不須                   | 减理。 🔸                | 報名   | .備忘 |
|                                                    | □ 本人已詳細閱讀並同意以                                                                                                    | 人上 條款及約                  |                      |      |     |
|                                                    | 步驟 1                                                                                                    |                          | 步驟                   | 2    |     |

#### 2.2.2 提供參賽者資料

步驟1 輸入參賽者的個人資料

提示:

- 1. 有「\*」號為必填欄位
- 如參賽者無中文全名·該欄請填上英文全名 (提示:所填報 的姓名必須與香港身份證/旅遊證件/出生證明書相同)
- 3. 出生日期欄位只有符合比賽項目年齡限制的日期可供選擇
- 如透過學校報名·學校名稱一欄已有預設資料。如參加二人項 目時,有需要可作修改
- 5. 性別欄位只有符合比賽項目的性別限制可供選擇
- 如參加二人項目·版面將自動提供「參加者1」及「參加者2」 之欄位·須填妥兩位參賽者的個人資料方可提交。

註:如參加中文朗誦歌詞朗誦項目,可以以個人或二人組隊參賽。若 個人參賽,只須於此報名表填寫「參加者1」之欄位。若二人組隊參 賽,須於此報名表填寫「參加者1」及「參加者2」之欄位。

**步驟2** 按 報名備忘 可查閱報名備忘 **步驟3** 按 繼續 下一步 >

| 報名表格                                                   |                                            |                                 |                |      |
|--------------------------------------------------------|--------------------------------------------|---------------------------------|----------------|------|
| N234 - 單人音樂節(男子组 )<br>提交狀況:未提交 ( <mark>此報名表的載止日</mark> | 朝: 2022年 7月 13日 15:00)                     |                                 |                |      |
|                                                        | ●要者資料                                      |                                 | <b>②</b><br>提交 |      |
| 參賽者資料 (* 必填欄位)                                         |                                            |                                 |                | 報名備忘 |
|                                                        | 央义宝石 (具香港身份證相同)(1)*<br>中文全名 (具香港身份證相同)(1)* |                                 | ▲ 上 取 1        | 步驟 2 |
|                                                        | 性別(1)*<br>出生日期(1)*                         | 男                               | シ家エ            |      |
|                                                        | 電話 (1)                                     | * 此日期選擇將限制於現正報名的項目的適用年齡範圍       |                |      |
|                                                        | 就羅拳校之央义名構 (1)*                             | Test NTE Primary School Updated |                |      |
|                                                        | 就貓學校之中文名稱 (1)*                             | 測試新賣會員小學                        |                |      |
|                                                        | 年齡                                         | 6                               |                |      |
|                                                        | 性別(9)                                      | 男 女                             |                | 步驟 3 |
|                                                        |                                            |                                 |                | 下一步> |

香港學校音樂及朗誦協會 - 網上報名系統 - 用戶指南 (參賽者)

### 2.3 提交前檢查已輸入的資料

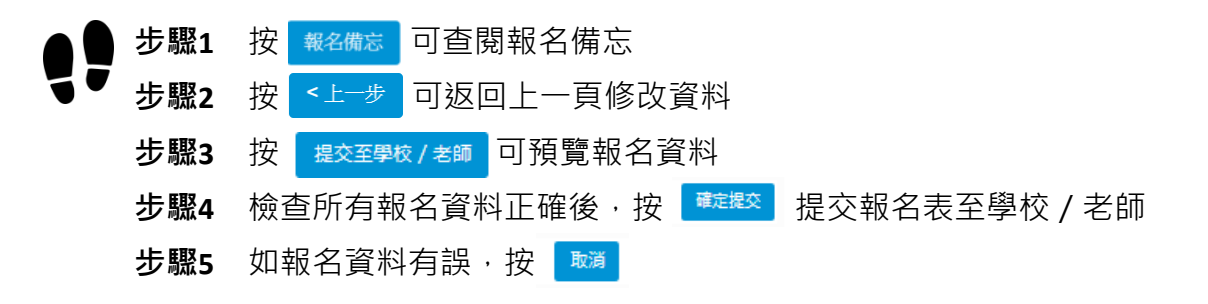

| 報名表格                                      |                                       |           |
|-------------------------------------------|---------------------------------------|-----------|
| N234.單人音樂節(男子组 )                          |                                       |           |
| 提交狀況: 未提交 (此報名表的截止日期: 2022年 7月 13日 15:00) |                                       |           |
| 0                                         | 0                                     | 步驟 1      |
| 參奏者資料                                     | 提交                                    |           |
|                                           | •                                     | 報名備忘      |
| 閣下的報名表已填寫完畢,請檢查所填報的資料是否正確夠                | 無誤。如確認資料完全正確,請按 <b>[提交至學校 / 老師]</b> 。 | 步驟 3      |
|                                           | 步驟 2 <                                | 茨至學校 / 老師 |
| 题                                         |                                       | ×         |

| <ul> <li>志広新業会員小学</li> <li>観嘉批次 P1-2</li> </ul> |                                 |  |      | * *        |
|-------------------------------------------------|---------------------------------|--|------|------------|
| 纲上報名號碼: 6435651<br>比赛逐目: N234 - 單人言             | 984<br>(柴節(男子組)                 |  |      |            |
| 参赛者資料 (* 必瑛養                                    | 位)                              |  |      |            |
| 英文全名(與香港最份羅<br>相同)(1)。                          | <u>****</u>                     |  |      |            |
| 中文全名 (供善運員份理<br>相問)(1)*                         | 10.00                           |  |      |            |
| 性别(1)*                                          | 男                               |  |      |            |
| 出生日期(1)*                                        | 2007年 12月 11日                   |  |      |            |
| 電話 (1)                                          |                                 |  |      |            |
| 討攝變校之英文名稱<br>(1)*                               | Test NTE Primary School Updated |  |      |            |
| N講學伝之中文名稱<br>(),                                | <b>泡試新業合員小學</b>                 |  | 步驟 5 | 步驟 4       |
| 年齢                                              | 7                               |  |      | * <b>.</b> |
|                                                 |                                 |  | 取調   | 確定提交       |

#### 2.4 電郵驗證及提交報名至學校 / 老師

提示:若要完成提交報名程序,必須確認報名時所使用的電子郵件為報名人所有

- **步驟1** 勾選偏好語言
- **步驟2** 勾選方框以同意條款及細則
  - 步驟3 輸入報名人的電郵地址
  - **步驟4** 按 寄出驗證電郵 提示:當系統進行驗證程序時**請勿關閉**此頁面
  - 步驟5 開啟新視窗,查閱報名人的電郵信箱並取得驗證碼 提示:有需要時,請檢查垃圾郵箱,如仍未能取得驗證碼,請稍候 30 秒後再按 寄出驗證電郵

#### 步驟6 複製電郵中的驗證碼

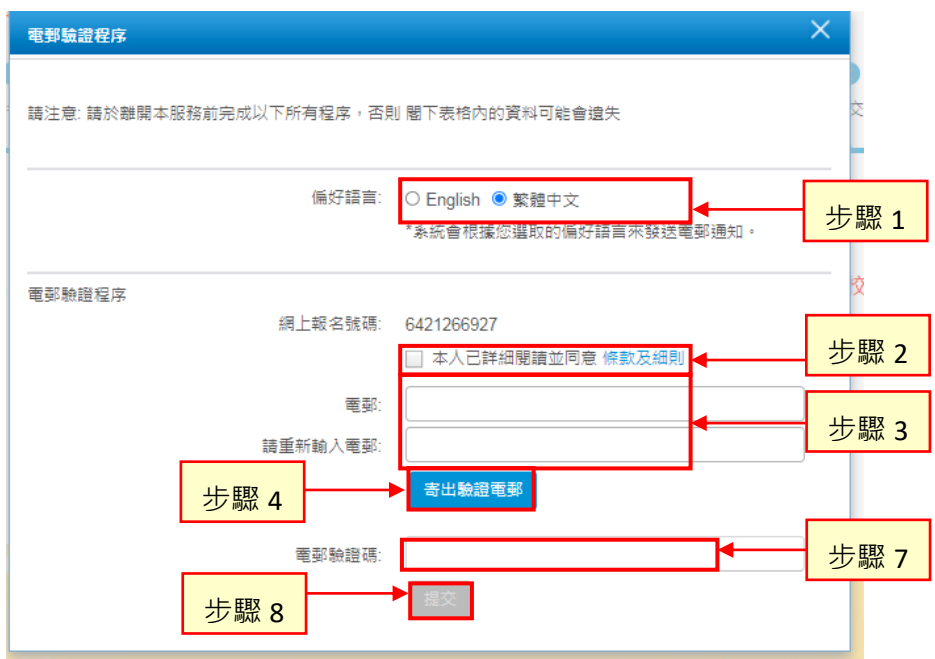

#### 驗證碼電郵

| ĺ | 網上 | 報名系統 - 電到驗證碼 WHE ×                                       |                 | ē | 7 |
|---|----|----------------------------------------------------------|-----------------|---|---|
|   | •  | <b>網上報名系統 &lt;</b> application@hkps.hktedu.com><br>寄給我 ● | 11:05 (2 分鐘前) ☆ | * | ¥ |
| ļ |    | <sup>敏設者:</sup>                                          |                 |   |   |
| ļ |    | 謝謝閣下的報名。<br>講在系統的驗證碼輪人框中輸入以下電部驗證碼,以完成電部驗證程序。電郵驗證書;r4KM   |                 |   |   |
| į |    | 如果闇下並沒有報名,請忽略這封鄞件。                                       |                 | _ |   |

|    | 步驟7         | 返回 | 系統頁  | 〔面貼上驗證碼 |    |               |
|----|-------------|----|------|---------|----|---------------|
| 77 | 步驟 <b>8</b> | 按  | 提交   | 繼續      |    |               |
|    | 步驟9         | 電郵 | ß驗證種 | 呈序已完成・按 | 確定 | 提交報名表至學校 / 老師 |

| 注意                                                          |
|-------------------------------------------------------------|
| 電郵驗證程序已經完成,閣下稍後可以憑電郵地址及網上報名號碼返回本系統修改或檢視報名表內容。               |
| 確定 ◆ 步驟 9                                                   |
| <b>步驟10</b> 提交狀況轉為「 <b>已提交</b> 」                            |
| 步驟11 按 下 <sup>載表格</sup> 可下載報名資料                             |
| 穀名表格                                                        |
| N234-夏人貫坐戰鬥子相)<br>提交状況:已視交(以) 18萬物約重止日期: 2022年7月 13日 15 00) |
| 步驟 10 effext 微                                              |
| ■名做主<br>關下的報名表已成功提交至學校 / 老師;關下可於上述所列之期限前修改報名表上的個人資料。        |

步驟12 報名已提交至學校 / 老師·查閱電郵信箱以取得以下電郵 請檢查電郵附件中已提交的報名資料。如有需要,可使用電 郵載有的網上報名號碼,登入系統修改報名資料 (參閱<u>章節3</u>)

≪上一步

下載表格

步驟 11

| ː ː ː ː · · · · · · · · · · · · · · · ·                                                                                                    | - 0 %                   |
|----------------------------------------------------------------------------------------------------|-------------------------|
| 92 SA                                                                                                    | ♡ 🚱                     |
| <ul> <li>(※件書: application@hips)Abseltucom</li> <li>(※件書:</li> <li>(※) 総名(会) 協同(交) 定要((2)) / 単価</li> </ul>                                                                                                    | 書件日期: 4/8/2022(透四)14:32 |
| 🔁 記庫 🔒 6436940108.pdf (46 KB)                                                                                                    |                         |
| <ul> <li>敏設者:</li> <li>您的線名申請已透交至學校/老師,資料如下:</li> <li>第.74 區 委法學校問論應該支加論</li> <li>報告省員/學校: 香港小學</li> <li>參賓者: 張莎莉</li> <li>项目: E23 - Solo Verse Speaking-Girls-Primary 3-Non-Open</li> <li>您可於學校/老師所指定之數止交表日期前,使用此電鮮地址及下列「親上</li> </ul> | ©<br>≰名號碼,登入条統進行        |
| 網上報名號碼: 6436940108                                                                                                    |                         |
| 學校/老師將查聞和書核空的錄名申請,並發放及通知錄名結果。<br>如有疑問,請向學校/老師或負責老師查詢。                                                                                                    |                         |
| ● 進一步課題: application@hkps.hktedu.com *                                                                                                    | • 88                    |

提示:報名程序還待學校/老師提交報名至協會及繳付報名費方為完成。

## 3 修改報名資料

提示:

於學校/老師指定的限期前,報名人仍能編輯參賽者報名資料(**項目編號及地區代號除外**)。 一旦學校/老師開始批核程序後,報名人不能修改報名資料。

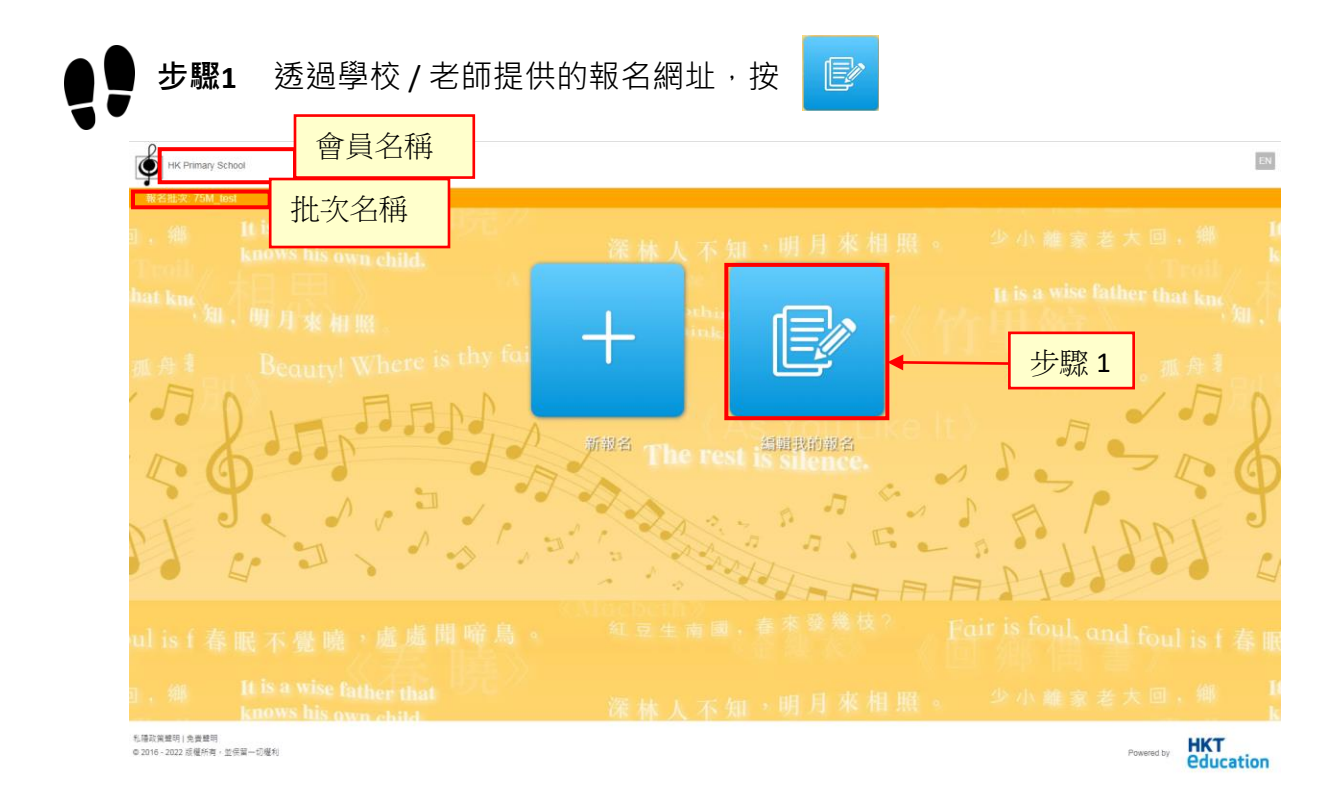

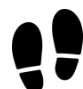

### 步驟2 輸入電郵地址及網上報名號碼(如忘記網上報名號碼,參閱章節 3.1)

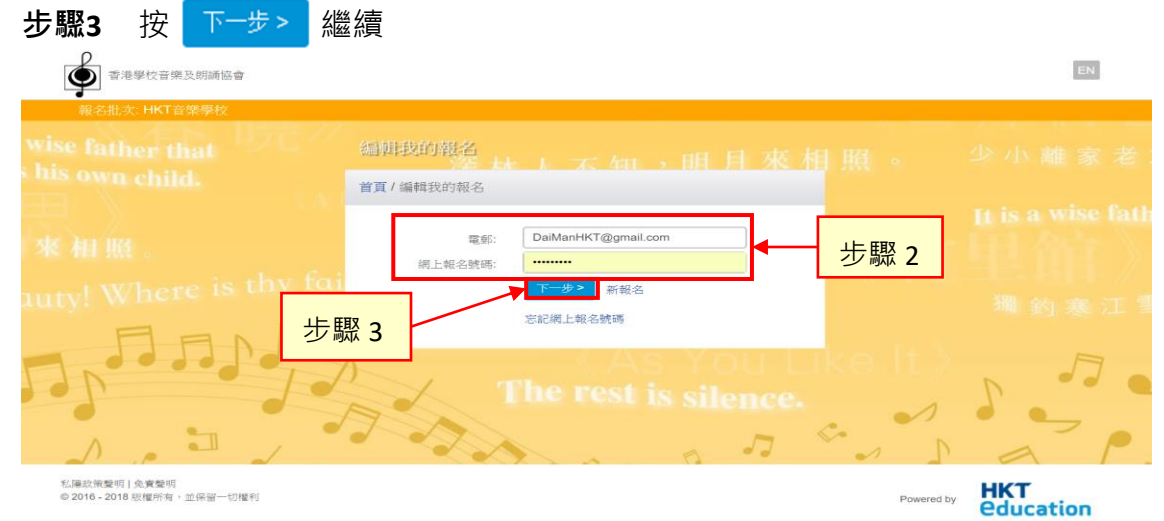

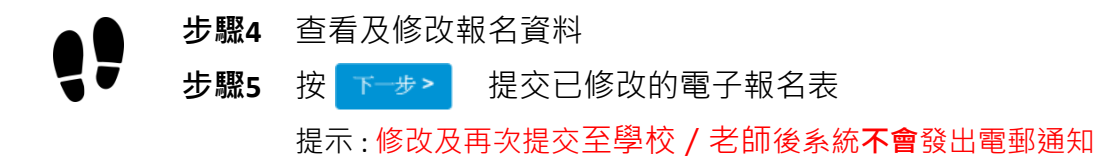

| 報名表格                                                                         |                                 |             |                   |
|------------------------------------------------------------------------------|---------------------------------|-------------|-------------------|
| N234 - 單人會樂節(男子組 )<br>提交狀況: 已提交 ( <del>此戰名表的</del> 數止日聯: 2022年 7月 13日 15.00) |                                 |             |                   |
| <ul> <li>              金良者資料      </li> </ul>                                |                                 | ②<br>提交     |                   |
| 參賽者資料 (* 必填欄位)                                                               |                                 |             | 報名備忘              |
| 英文全名 (與香港身份證相同) (1)*                                                         |                                 | ]           |                   |
| 中文全名(與香港島份證相同)(1)*                                                           | (IIII)                          | ]           |                   |
| 性別 (1)*                                                                      | 男                               |             |                   |
| 出生日期 (1)*                                                                    |                                 | ]           |                   |
| 電話 (1)                                                                       | *此日期選擇將限制於規正報名的項目的週用年數範圍        | ]           |                   |
| 就讀學校之英文名稱 (1)*                                                               | Test NTE Primary School Updated | ← 步驟 4      | ]                 |
| 就識學校之中文名稱 (1)*                                                               | "泡試新願會真小學                       |             |                   |
|                                                                              |                                 | J           |                   |
| (4年)<br>(A)                                                                  | 7                               |             |                   |
| עלבו עלבו ( ט עלבו                                                           | 男 艾                             |             | 步驟 5              |
|                                                                              |                                 |             | 下一步>              |
|                                                                              |                                 |             | 下載表格              |
| 步驟6                                                                          |                                 |             |                   |
| ▶ ₩ 6 提态狀況顯示為「F                                                              | 「捍态」                            |             |                   |
|                                                                              |                                 |             |                   |
| → 職7 按 □ ▶ □ ▶ □                                                             | 載報名資料                           |             |                   |
| 報名表格                                                                         |                                 |             |                   |
| N234 - 單人音樂節(男子组 )                                                           |                                 |             |                   |
| 提交状況: 已提3 (匹較名表的截正日期: 2022年 /月 13日 15:00)                                    |                                 |             |                   |
| 步驟 6 学科学校                                                                    |                                 | 22 提交       |                   |
|                                                                              |                                 | •           | 把夕准士              |
|                                                                              |                                 |             | +80°1-4 (940 min. |
| 閣下的報名表已成功提                                                                   | 交至學校 / 老師;閣下可於上述所列之期限前候         | 砂報名表上的個人資料。 |                   |
|                                                                              |                                 |             |                   |
|                                                                              |                                 |             | <sup>&lt;上→</sup> |

提示:報名程序還待學校/老師提交報名至協會及繳付報名費方為完成。

## 3.1 忘記網上報名號碼

● 步驟1 填寫已登記的電郵地址
 步驟2 輸入圖中的驗證碼

步驟3 按 提交 以電子郵件收取網上報名號碼

| 50 志記網上報名號碼        |                                                               |
|--------------------|---------------------------------------------------------------|
| 首頁/忘記網上報名號碼        |                                                               |
| 諸於以下填寫 閣下已登記的電郵地址・ | A統會把相關的網上報名號碼書給您<br>DaiManHKT@gmail.com<br>步取<br>26mr<br>步驟 3 |

### 步驟4 查閱電郵信箱以取得載有網上報名號碼的電郵

| 網         | 上報名號碼 <sub>收件匣</sub> x                            | ē |          |
|-----------|---------------------------------------------------|---|----------|
|           | application@hkps.hktedu.com 6月11日 (2 天前) ☆ ● 寄給 我 | 7 | •        |
|           | 敬啟者:                                              |   |          |
|           | 按閣下的要求,這是你的網上報名號碼                                 |   |          |
| <br> <br> | • 6389598210 步驟 <b>4</b>                          |   |          |
| i —       |                                                   |   | <u> </u> |

## 4 學校 / 老師更新報名、接納報名並提交到協會

學校 / 老師於指定的限期後將處理已收集的報名。當學校 / 老師更新報名資料·該 報名人將會收到以下的電郵。電郵附有報名資料。如有疑問·請立刻向學校 / 老師 查詢。

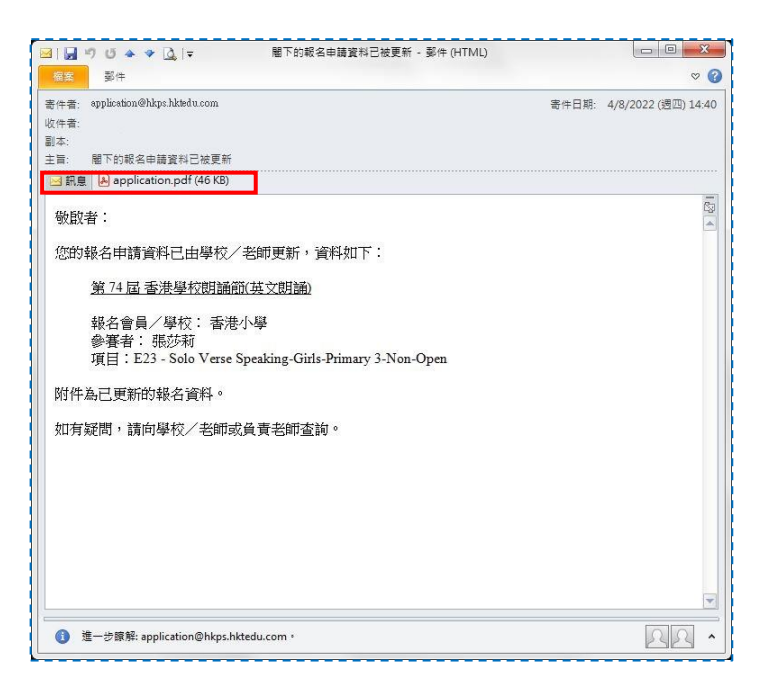

報名一經批核並於協會截止報名日期前提交到協會,該報名人將會收到以下的電郵。 電郵附有已提交的報名資料。

提示:此電郵並**不代表報名已被協會接納。**協會會處理報名申請,如獲接納,學校/老師將 於稍後時間獲發「報名表回條」及「參賽通知」,請派發給參賽者。如有查詢,請聯絡學 校/老師。

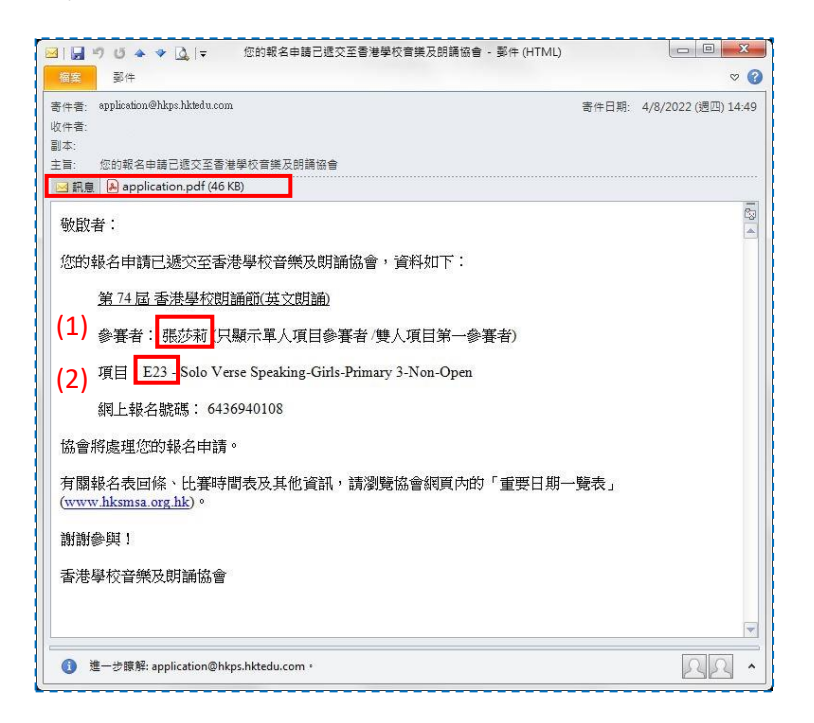

有關付款安排請聯絡學校/老師。

錄影時您需要按照報名資料朗讀(1)參賽者姓名及(2)項目編號。此項資料均顯示於此電郵及「參賽通知」,如「張莎莉,項目編號 E23」。

提示:所有報名均於協會發放「參賽通知」予參賽者當日方會正式確定其報名。

-完-